## Maruzen eBook Library 個人アカウント作成方法

- 1. 学内有線 LAN (chikushi-u) に接続しているパソコンで作成してください。キャンパス内 WiFi(CJ-SPOT) や学外のパソコンでは登録できません。
- 2. 図書館ホームページ→契約データベースから「Maruzen eBook Library」にアクセスし、右上にある 『アカウント』をクリック

| - 品 C 🛞 検索結果   Maruzen /                                                | e800 X                              | 0 😭                     |
|-------------------------------------------------------------------------|-------------------------------------|-------------------------|
| ン(P)・ セーフティ(S)・ ツール(0)・ 🕐 ヘルプ(L                                         | .) - 🔊 OneNote に送る 🏾 OneNote リンクノート | A                       |
| 電子者描記信サービスです。                                                           | 氨酰女学道大学                             | ご利用立内<br>第届回参加<br>アカウント |
| 長期的しているタイトルから検索 ( 二)<br>「一)<br>「」 」<br>「」<br>「」<br>「」<br>「」<br>「」<br>「」 | 511-E1                              | 2                       |
| 1                                                                       |                                     | - 品 C                   |

- 3. 「認証 ID(メールアドレス)」に筑女ネットのメールアドレスを入力 「認証 ID(メールアドレス)確認」に同じメールアドレスを入力(コピペ不可) 「お名前」は何でも OK (但しこの宛名でメールが届きます)
- 4. 利用規約を読む(必ず読むようにしてください) 最後まで読んで理解したら「利用規約に同意して次へ」をクリック

| <ul> <li>◆ ● ● ● https://elib.maruzen.co.jp/</li> <li>ファイル(F) 編集(E) 表示(V) お気に</li> <li>▲ ホーム(M) ▼ 図 フィード(0) ▼ □</li> </ul> | lib/html/AddAccount/rpage/BookList<br>・り(A) ツール(T) ヘルプ(H)<br>  メールを読む 曇 印刷(R) ▼ ページ(P)▼ セーフティ                                                                                                    | <ul> <li>▲ C M ユーザ認証アカウントの… ×</li> <li>(5) ▼ ツール(0) ▼ @ ヘルプ(L) ▼ M OneNot</li> </ul>                                                                                                    | ・<br>たe に送る - 風 OneNote リンク ノート(K)                                                |
|----------------------------------------------------------------------------------------------------|----------------------------------------------------------------------------------------------------|----------------------------------------------------------------------------------------------------|-----------------------------------------------------------------------------------|
| Book<br>Library<br>Maruzen eBook                                                                                           | Libraryは、学術書籍に特化した機関向け電子書籍配信サービン                                                                                                    | スです.                                                                                                    | ご利用案<br>筑紫女学園大学附属図書館                                                              |
|                                                                                                    | <ul> <li>ユーザ認証アカウントの登録/更新</li> <li>シューザ認証アカウントの参ジ</li> <li>認証ID (メールアドレス):</li> <li>●●●●●@chikush</li> <li>認証ID (メールアドレス)確認:</li> <li>●●●●●@chikush</li> <li>約名前:</li> <li>筑柴 花子</li> <li>アカウント登場前に</li> <li>「Maruzen eBook Li<br/>お客様が安心して「M<br/>関する基本方針)を定</li> <li>1.個人情報の利用目的</li> <li>当社は、以下の目的で、<br/>お客様からのお問い</li> <li>お客様からのお問い</li> <li>北東重する個人情報い</li> <li>北東重する個人情報い</li> <li>和用規約に同意してい</li> </ul> | 3         i-u.ac.jp         i-u.ac.jp         x <b>下記の利用使りをお読みください。</b> brary」(以下、「本サービス」)を運営する丸         aruzen eBook Library」をご利用頂けるよう、         送め個人情報保護に取り組んでいます。         部について         利用するために、お客様の同意のもと、個人情報         離アカウント登録により、本サービスの利用機         ふへ         キャンセル | 善雄松堂株式会社(以下、「当社」)は、<br>ブライバシーポリシー(個人情報保護に<br>報を収集させていただきます。<br>能を提供するため<br>上させるため |

5.「登録内容の確認」をして間違いがなければ「登録」をクリック

即時、筑女ネットのメールアドレスにメールが届くので、メールを開いて本登録してください

| The second second second second second second second second second second second second second second second se |                                                                                                    |
|----------------------------------------------------------------------------------------------------|----------------------------------------------------------------------------------------------------|
| 'elib/?wicket:interface=:5:::: 🔹 🔒 🖒 🕅 ユーザ認証アカウントの 🗙                                                            | û ☆                                                                                                    |
| 入り(A) ツール(T) ヘルプ(H)                                                                                             |                                                                                                    |
| □ メールを読む 🛛 - 🖶 印刷(R) 🔹 ページ(P) 🕶 セーフティ(S) 🕶 ツール(O) 🕶 🔞 ヘルプ(L) 💌 🔊                                                | OneNote に送る 🔊 OneNote リンク ノート(K)                                                                                                    |
| < Libraryは、学術書籍に特化した機関向け電子書籍配信サービスです。                                                                           | ご利用案内<br><b>筑紫女学國大学附属図書館</b>                                                                                                    |
| ユーザ認証アカウントの登録/更新<br>> 登録内容の確認<br>認証ID (メールアドレス) ●●● @chikushi-u.ac.jp<br>お名前:筑紫 花子<br>登 録 キャンセル                 |                                                                                                    |
|                                                                                                    |                                                                                                    |
|                                                                                                    | Copyright© MARUZEN-YUSHODO Co., Ltd. All Rights Reserved.                                                                                                    |
| <sup>/elib/?wicket:interface=:6::::<br/>入り(A) ツール(T) ヘルプ(H)</sup>                                               | <mark>ہے</mark> تا ہے<br>ثہ ث                                                                                                    |
| □メールを読む → 印刷(R) マ ページ(P) マ セーフティ(S) マ ツール(O) マ ② ヘルプ(L) マ 乳                                                     | OneNote に送る 🔊 OneNote リンク ノート(K)                                                                                                    |
| k Libraryは、学術書籍に特化した機関向け電子書籍配信サービスです。                                                                           | ご利用案内<br>筑紫女学國大学附属図書館                                                                                                    |
| ユーザ認証アカウントの登録/更新                                                                                                |                                                                                                    |
| 確認メールを送信しました。                                                                                                   | ココをクリック!                                                                                                    |
|                                                                                                    | (elb)/?wicket:interface=:5:::: <ul> <li>▲ ● ● ● ユーザ窓証アカウントの…、×</li> <li>スク(A) ツール(T) ヘルブ(H)</li> <li>スールを読む ● 印刷(R) ・ ページ(P) ・ セーフティ(S) ・ ツール(O) ・ ● ヘルブ(L) ・ 風</li> <li>ALbraryは、学術書籍に特化した機関向け電子書籍配信サービスです。</li> <li>ユーザ認証アカウントの登録/更新</li> <li>● ● ● ● ● ● ● ● ● ● ● ● ● ● ● ● ● ● ●</li></ul> |

Copyright© MARUZEN-YUSHODO Co., Ltd. All Rights Reserved.

6. メールを開いて「認証パスワードの登録」リンクをクリックして任意のパスワードを登録してください パスワードは忘れないようご注意ください(図書館では管理していません)

| 件名: アカウント登録を受け付けました                                                     |                     |
|-------------------------------------------------------------------------|---------------------|
| 筑紫花子様                                                                   |                     |
| 丸善雄松堂株式会社 学術情報ソリューション事業部<br>Maruzen eBook Library担当より、ご連絡さしあげます。        |                     |
| 以下の通り、リモートアクセス用アカウント登録の<br>受付が完了しました。                                   |                     |
| ■認証 ID:                                                                 | ここにアクセスして           |
| ■取得日:2016-12-21                                                         | パスワードを登録            |
| アカウント登録を完了するには、下記 URL にアクセスして認調<br>20 分以内にアクセスが無い場合は無効となります。            | アースワードを登録してください。    |
| acamバスワードの登録<br>https://elib.maruzen.co.jp/elib/html/Regist/Id/A5IMKIIX | AjkvH3RLi28qjASIixk |
| ◆アカウントの有効期限について<br>アカウントの有効期限は取得日を含む 90 日間です。                           |                     |
|                                                                         |                     |

7. 自宅から Maruzen eBook Library にアクセス

認証画面が開くので認証 ID(筑女ネットのメールアドレス)と各自で設定したパスワードを入力して 「認証する」をクリック

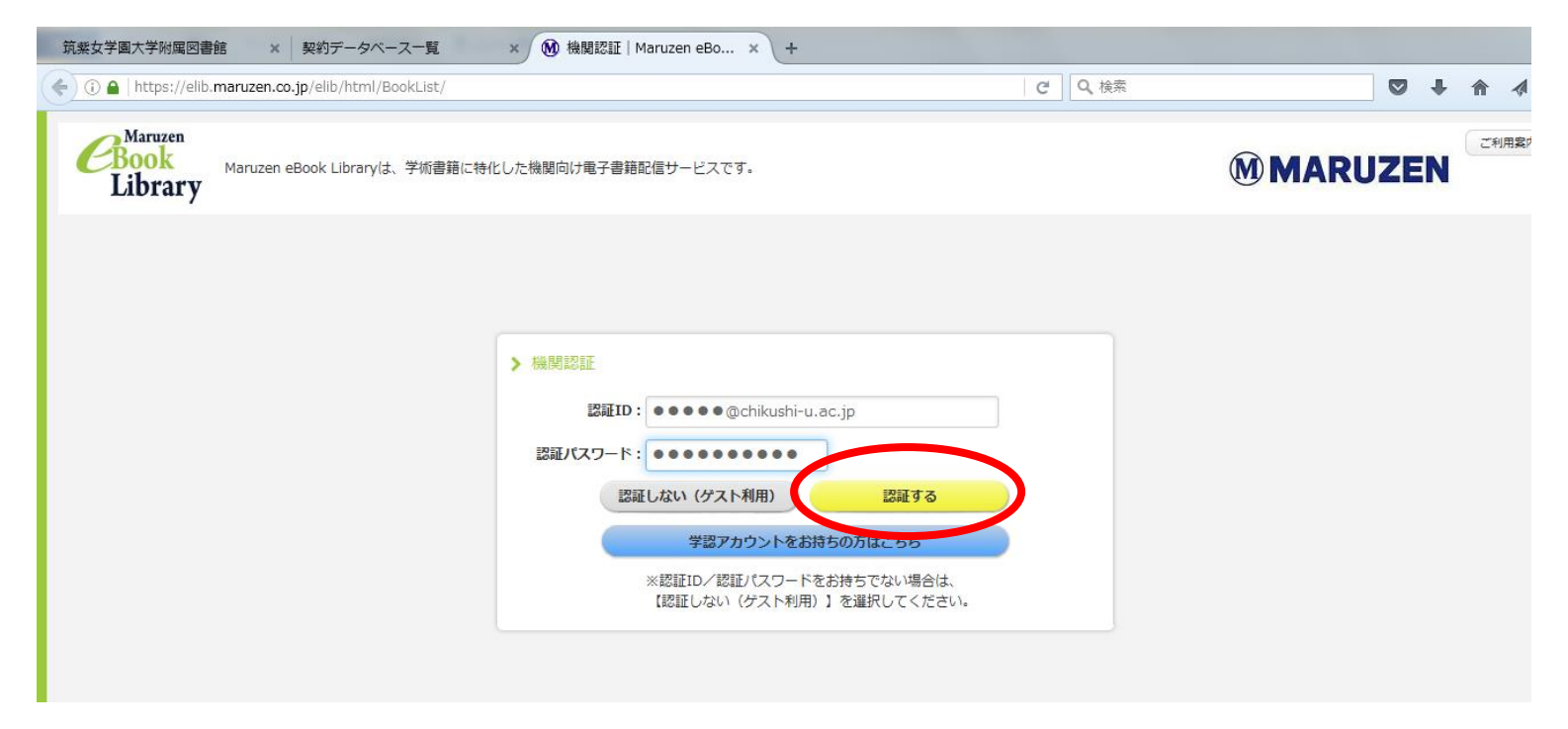

8.利用が終わったら必ず「閲覧終了」をクリックして終了してください

同じ図書を同時に利用できるのは原則1人です

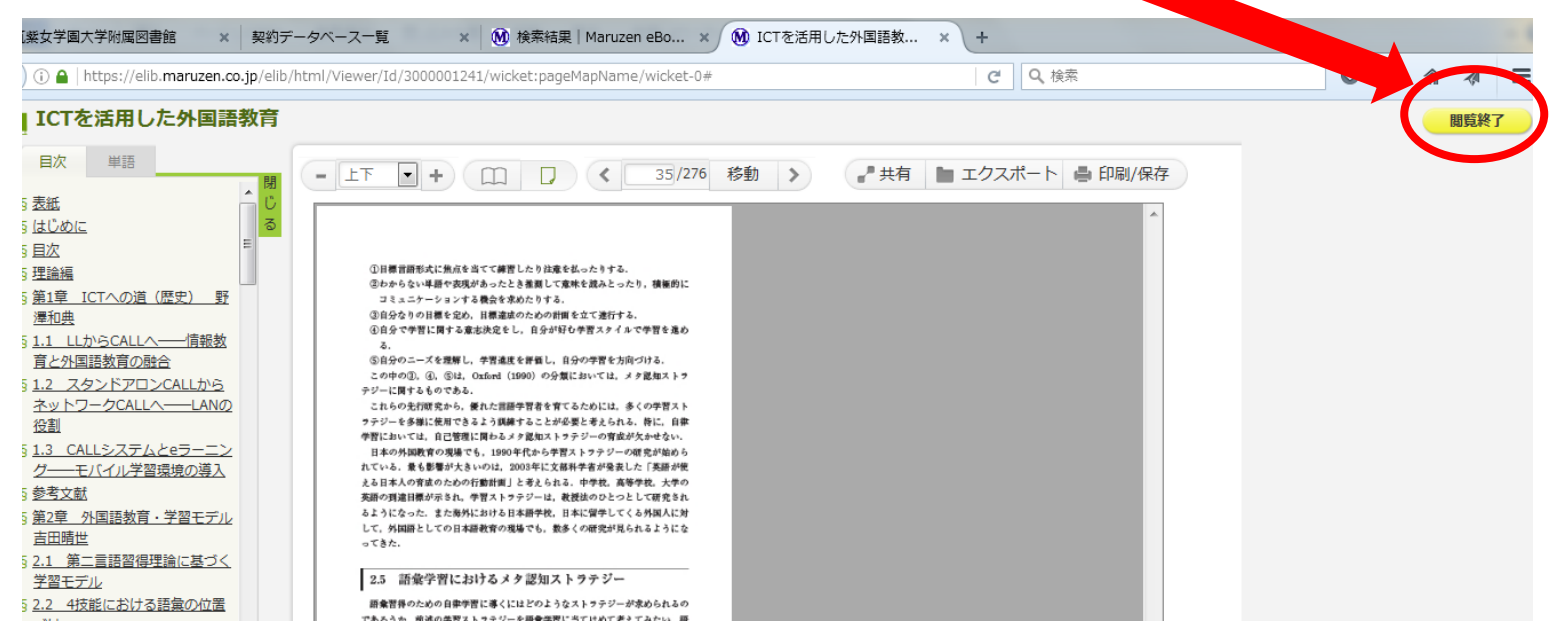

※アカウントは90日間有効です。

90日を過ぎると自動的に期限切れとなります。

利用を再開するときは再度学内有線 LAN (chikushi-u) のパソコンから、上記と同じ手順でアカウントを 作成してください。